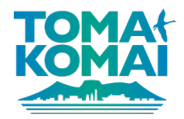

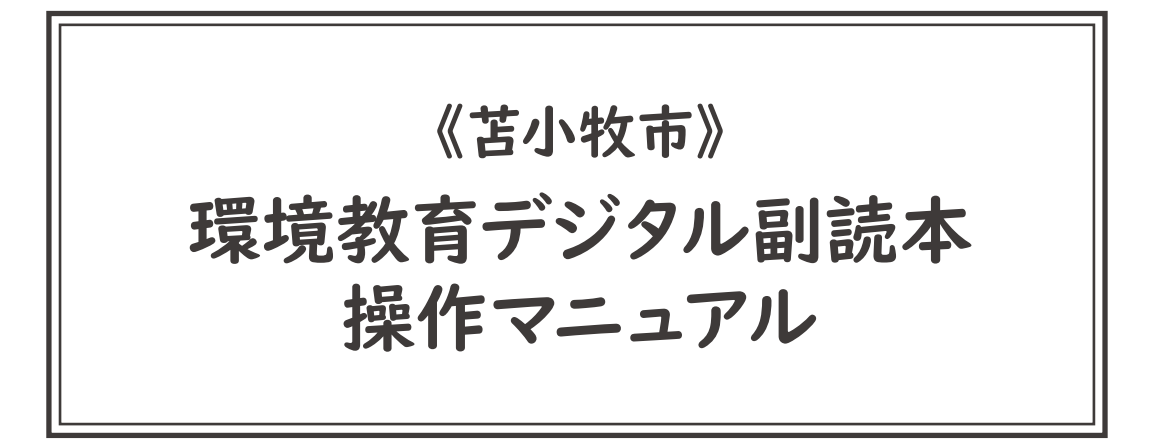

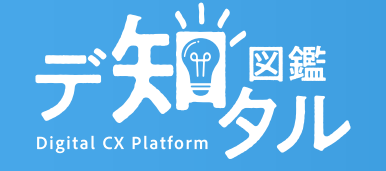

Powered by 株式会社タカヤコミュニケーションズ

デジタル副読本について

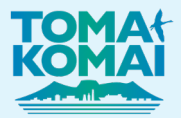

### 基本名称

#### コンテンツ機能(※青色部分)

紙面に配置されたアイコンボタンをクリックすることで、 各種コンテンツが起動します。詳細は、P2 ~ P5 をご参照ください。

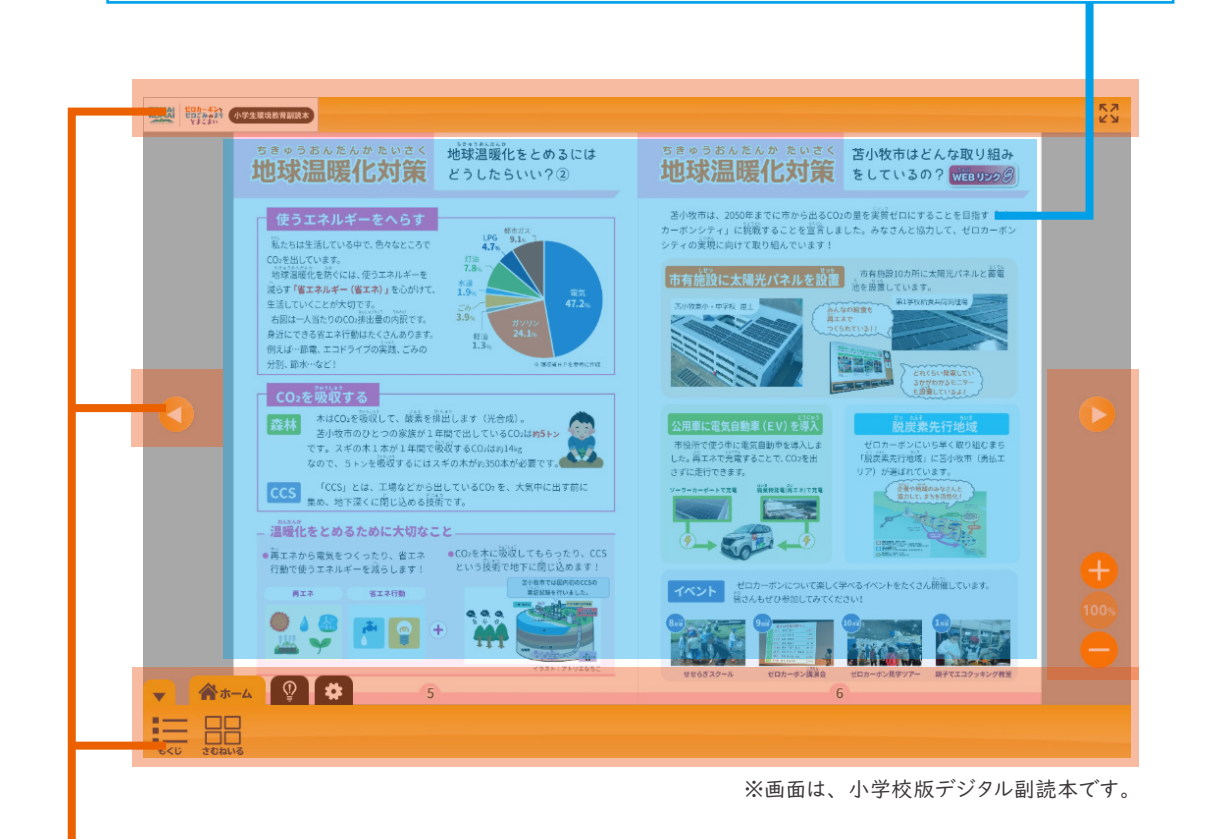

#### ビューア機能(※オレンジ色部分)

『ビューア機能』とは、「目次・サムネイル・ペン・付箋・白黒反転・色反転」などの デジタル副読本の外側フレーム内にある機能を指します。 デ知タル図鑑(ビューア機能)の基本操作方法は、以下のページをご参照ください。

https://d-zukan.com/user\_manual/veiwer\_manual/

# 各種コンテンツ機能について ①

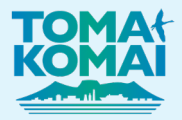

### ☆ ページジャンプ

#### 参考:《小学生版 | 目次ページ》

https://viewer.d-zukan.com/viewer?bookId=3a238f7aaa6ceef5d6445b69c39edc#2

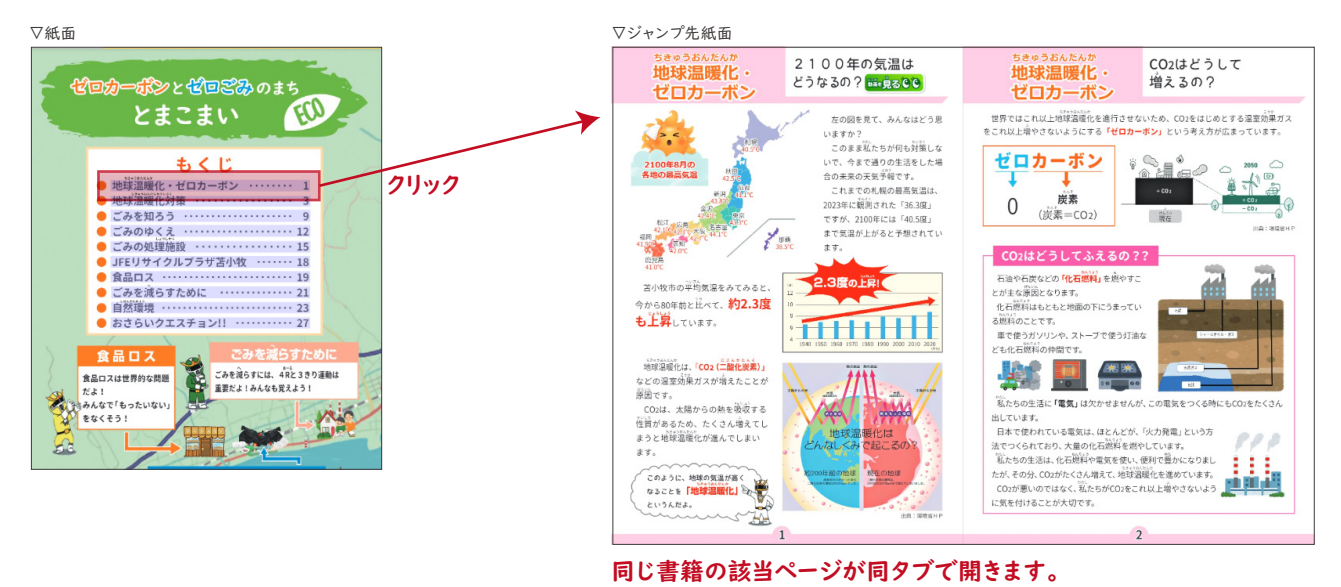

## ☆ スライド写真

#### 参考:《小学生版 | P3 》

https://viewer.d-zukan.com/viewer?bookId=3a238f7aaa6ceef5d6445b69c39edc#6

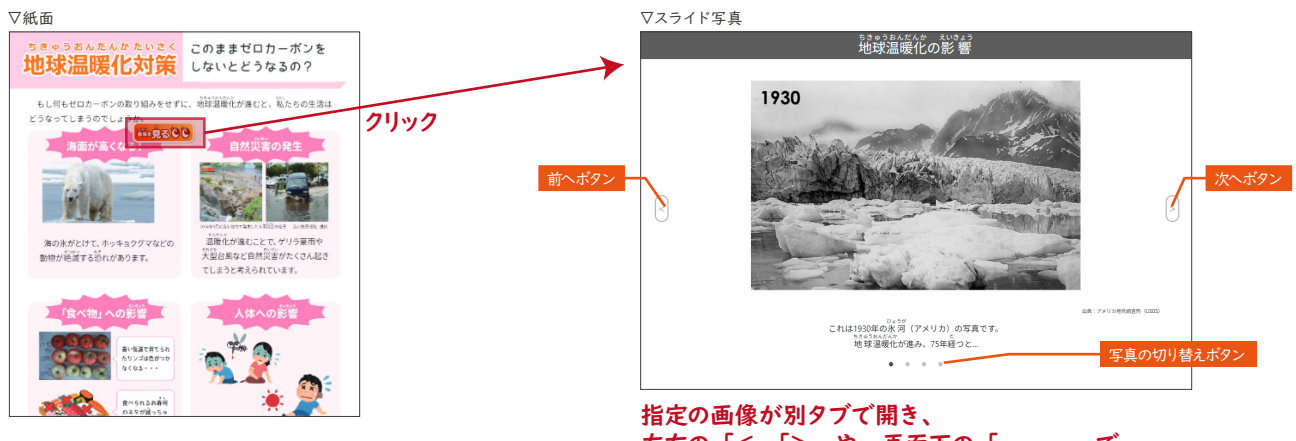

左右の「<」「>」や、画面下の「・・・」で 画像の切り替えが可能です。

各種コンテンツ機能について ②

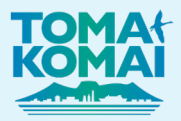

### ☆ WEB リンク

#### 参考:《小学生版 | P6 》

https://viewer.d-zukan.com/viewer?bookId=3a238f7aaa6ceef5d6445b69c39edc#9

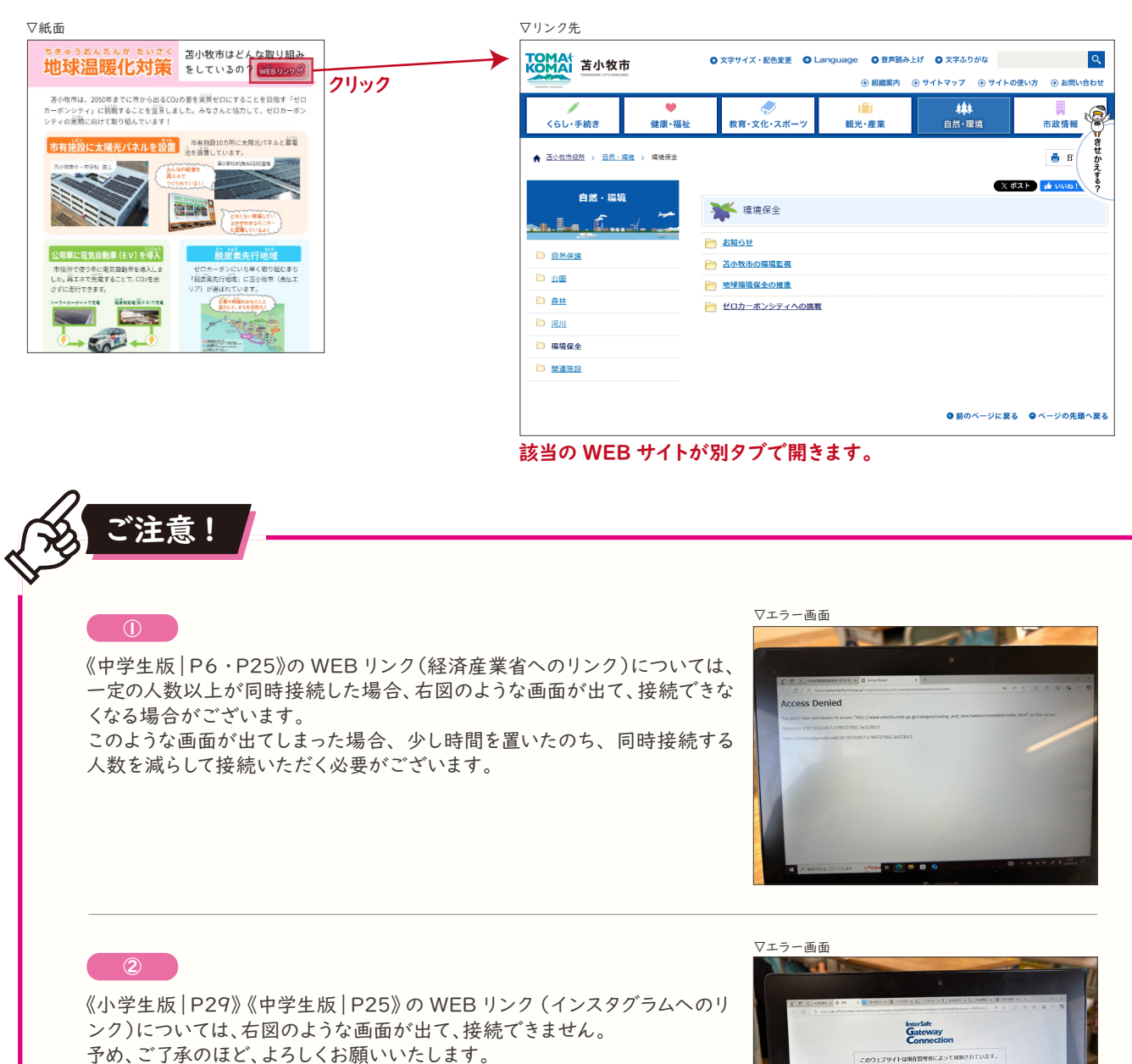

# 各種コンテンツ機能について③

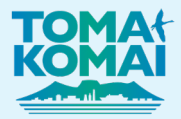

### ☆ 動画

参考:《小学生版 | P | 》

https://viewer.d-zukan.com/viewer?bookId=3a238f7aaa6ceef5d6445b69c39edc#4

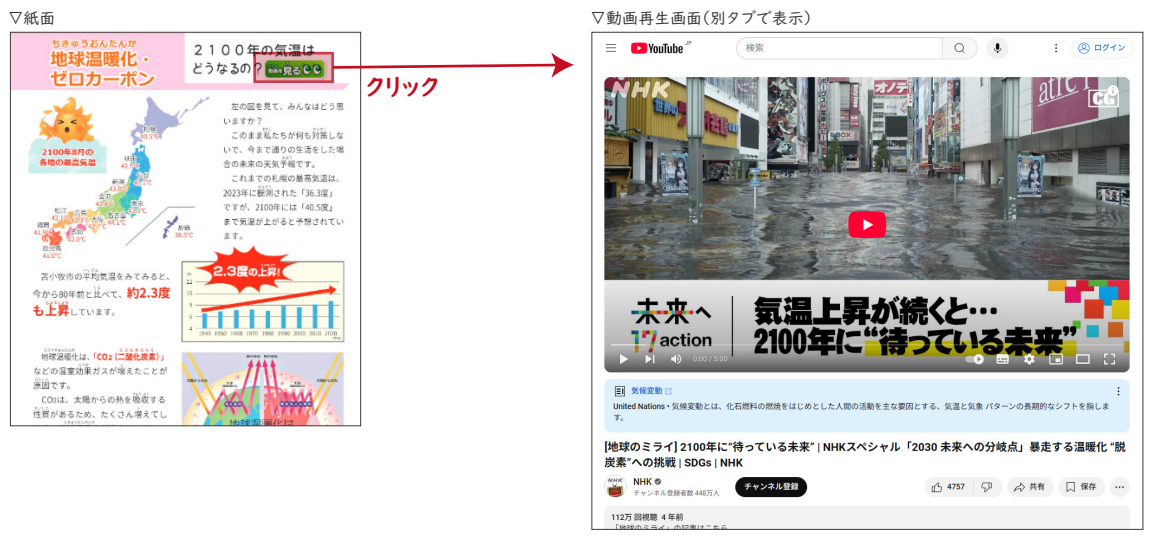

該当の YouTube 動画が別タブで開きます。

参考:《小学生用 | P28 》

https://viewer.d-zukan.com/viewer?bookId=3a238f7aaa6ceef5d6445b69c39edc#31

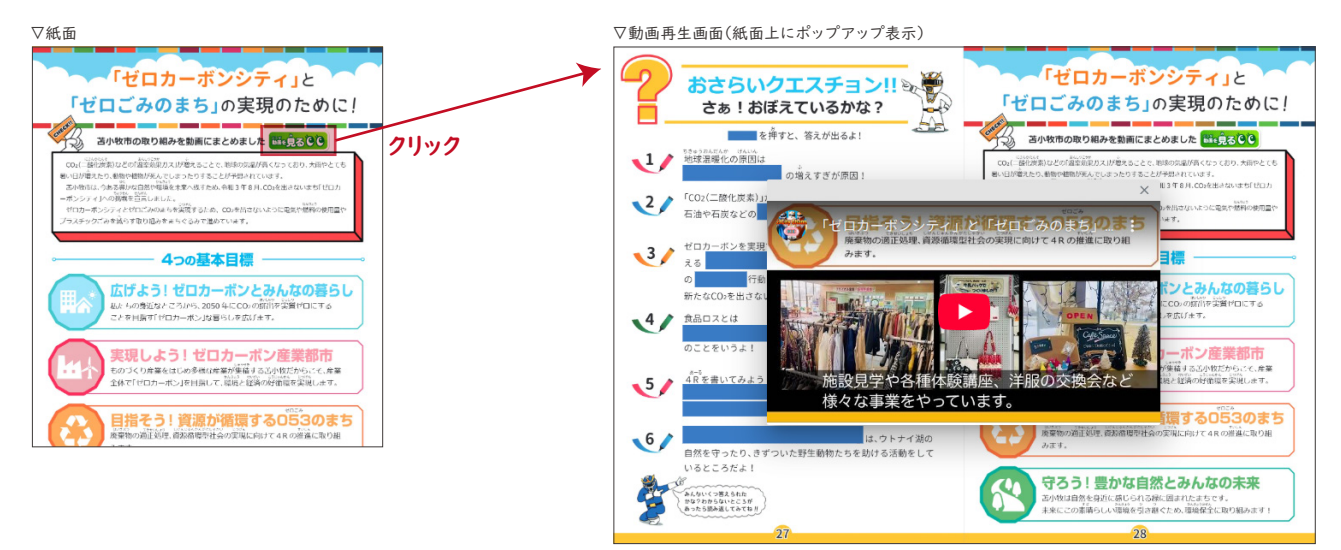

該当の YouTube 動画がポップアップで開きます。

## 各種コンテンツ機能について ④

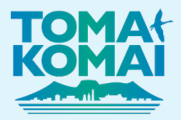

### ☆ アニメーション

参考:《小学生版 | P9 》

https://viewer.d-zukan.com/viewer?bookId=3a238f7aaa6ceef5d6445b69c39edc#12

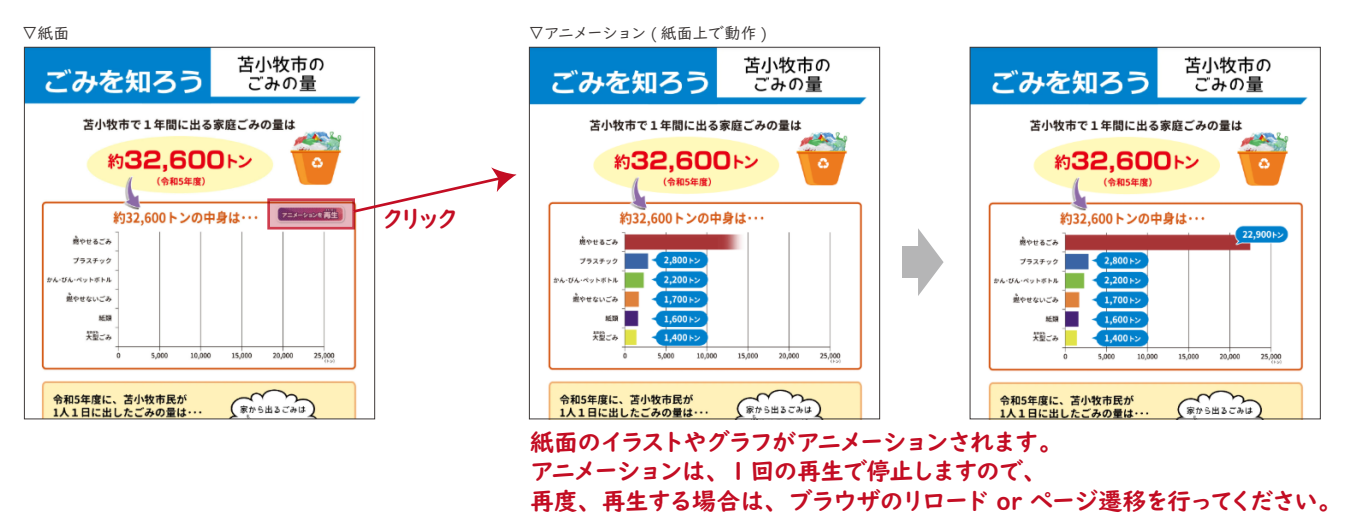

☆ ブラインド

参考:《小学生版 | P27 》

https://viewer.d-zukan.com/viewer?bookId=3a238f7aaa6ceef5d6445b69c39edc#12

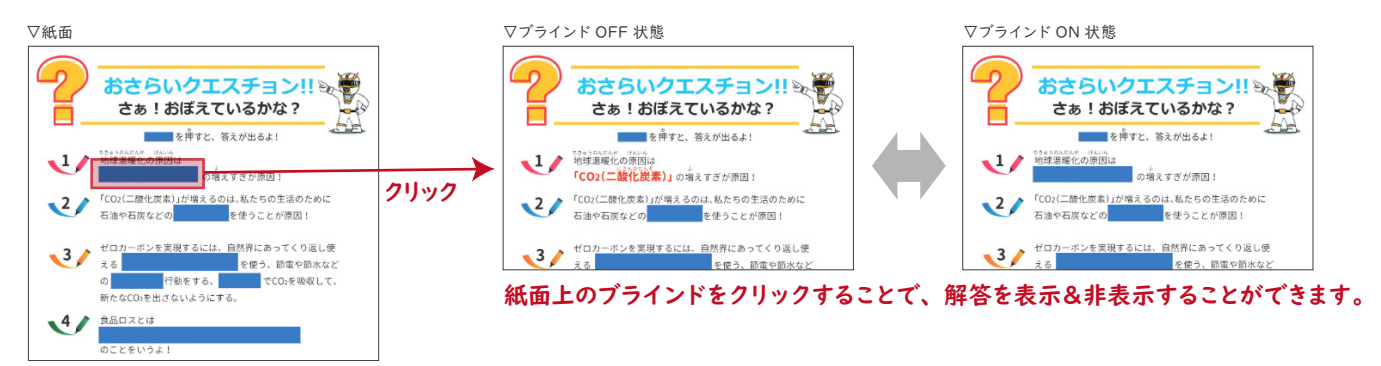